# Windows Live ムービーメーカー1

手軽にオリジナルのスライドショーを作ろう ピクチャの追加からムービーの保存まで

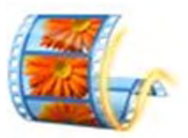

## Windows Live ムービーメーカー を起動させよう

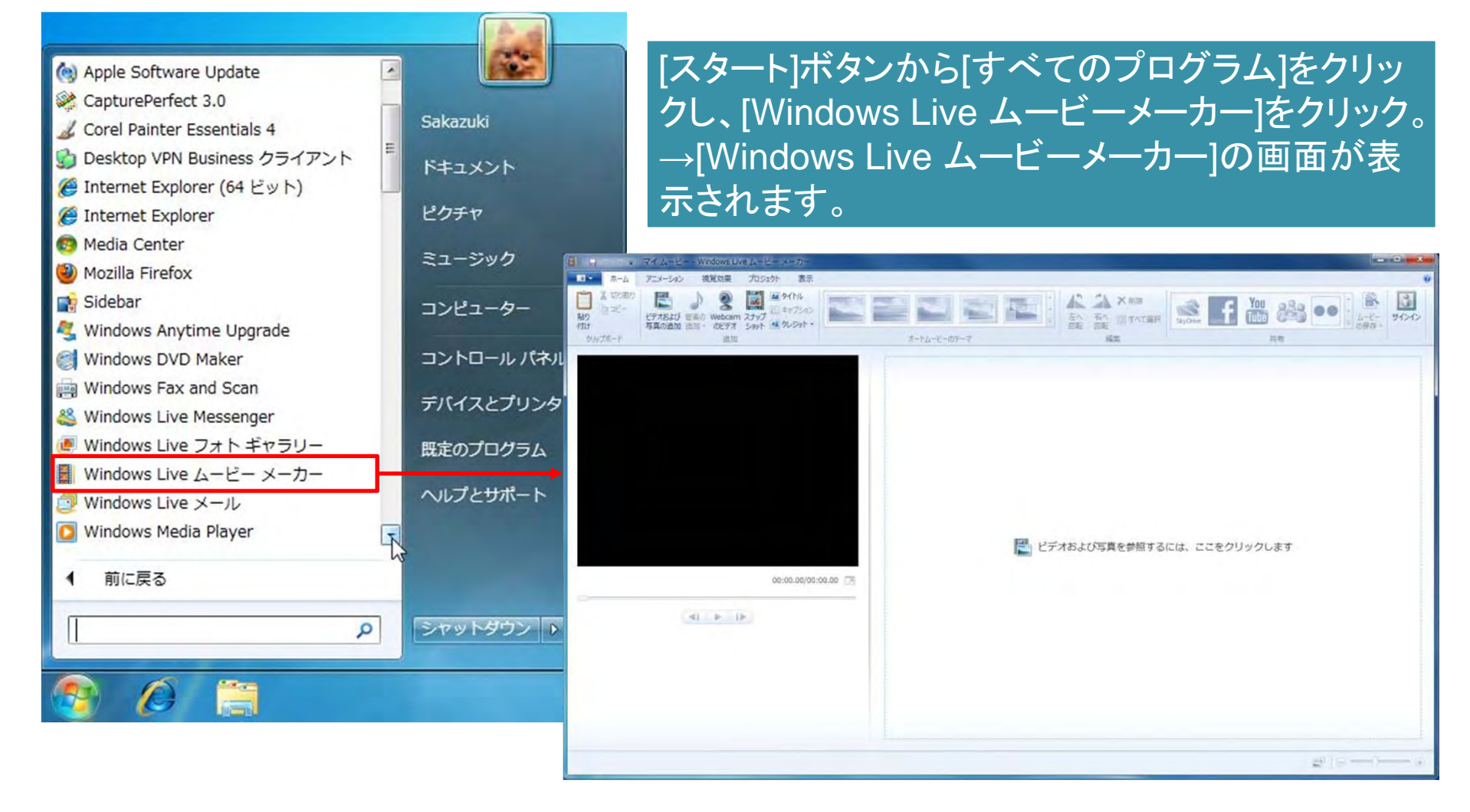

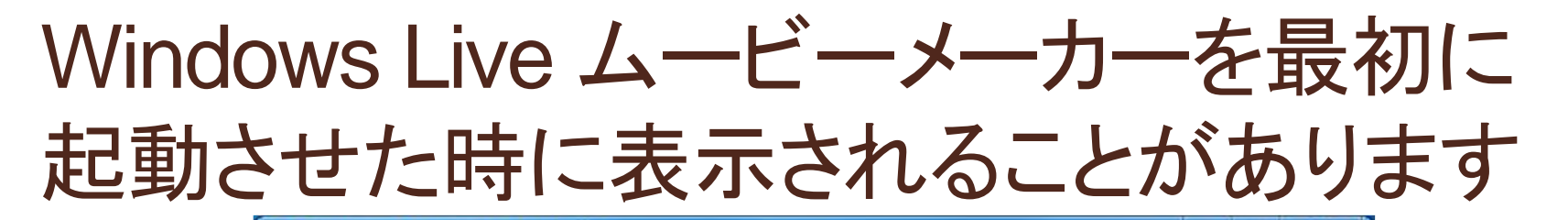

Windows Live Essentials 2011

| Windows Live Essentials 2011                                                                                                    |     |
|----------------------------------------------------------------------------------------------------|-----|
| Windows Live フォト ギャラリーとムービー メーカー を使用するには、Microsoft サービス規約を表示し<br>て同意してください。Windows Live の更新プログラム、およびその他の Microsoft の更新プログラムは、<br>Microsoft Update から入手できます。このソフトウェアでは、一部の更新プログラムが自動的にダウンロ<br>ドされ、インストールされる場合があります。詳細情報 | -   |
| マイクロソフトの使用条件                                                                                                    | E)  |
| 更新日: 2010 年 8 月 1 日<br>発効日: 2010 年 8 月 31 日                                                                                                    |     |
| マイクロソフトをお選びいただきありがとうございます。                                                                                                    |     |
| 本契約の内容を注意してお読みください。これは、Windows Live、Bing、MSN、<br>Microsoft Office Live、Office.comの各サービスまたはソフトウェア、または直接本<br>契約を表示するか本契約にリンクするその他のマイクロソフトのサービスまたはソフトウェア<br>(以下、「本サービス」といいます)の使用について規定する契約書です。本サービスを使<br>辞退 承諾            | ÷ T |

- -

### ピクチャ(写真)を追加しよう

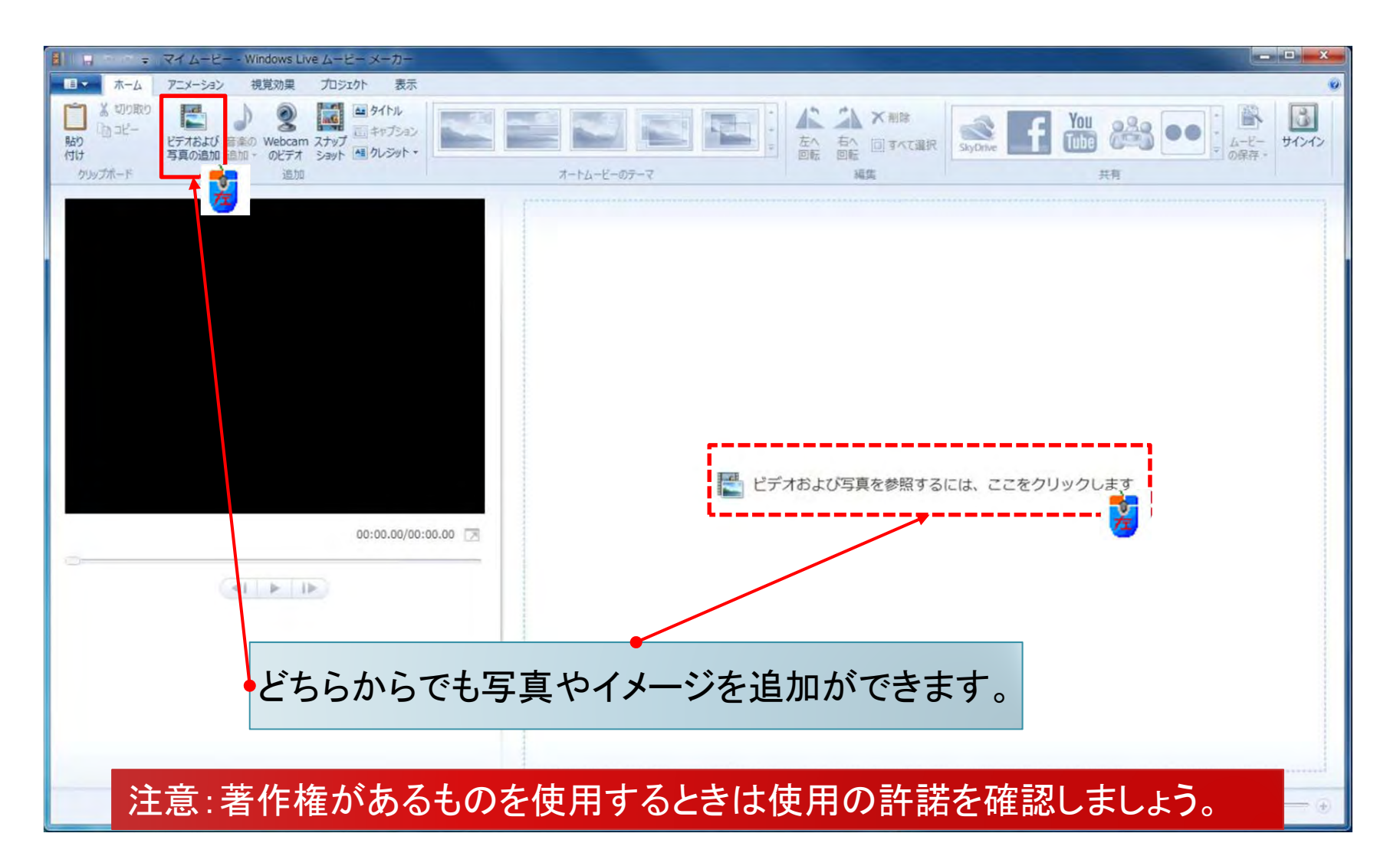

## 写真(ピクチャ)の保存先を開きます

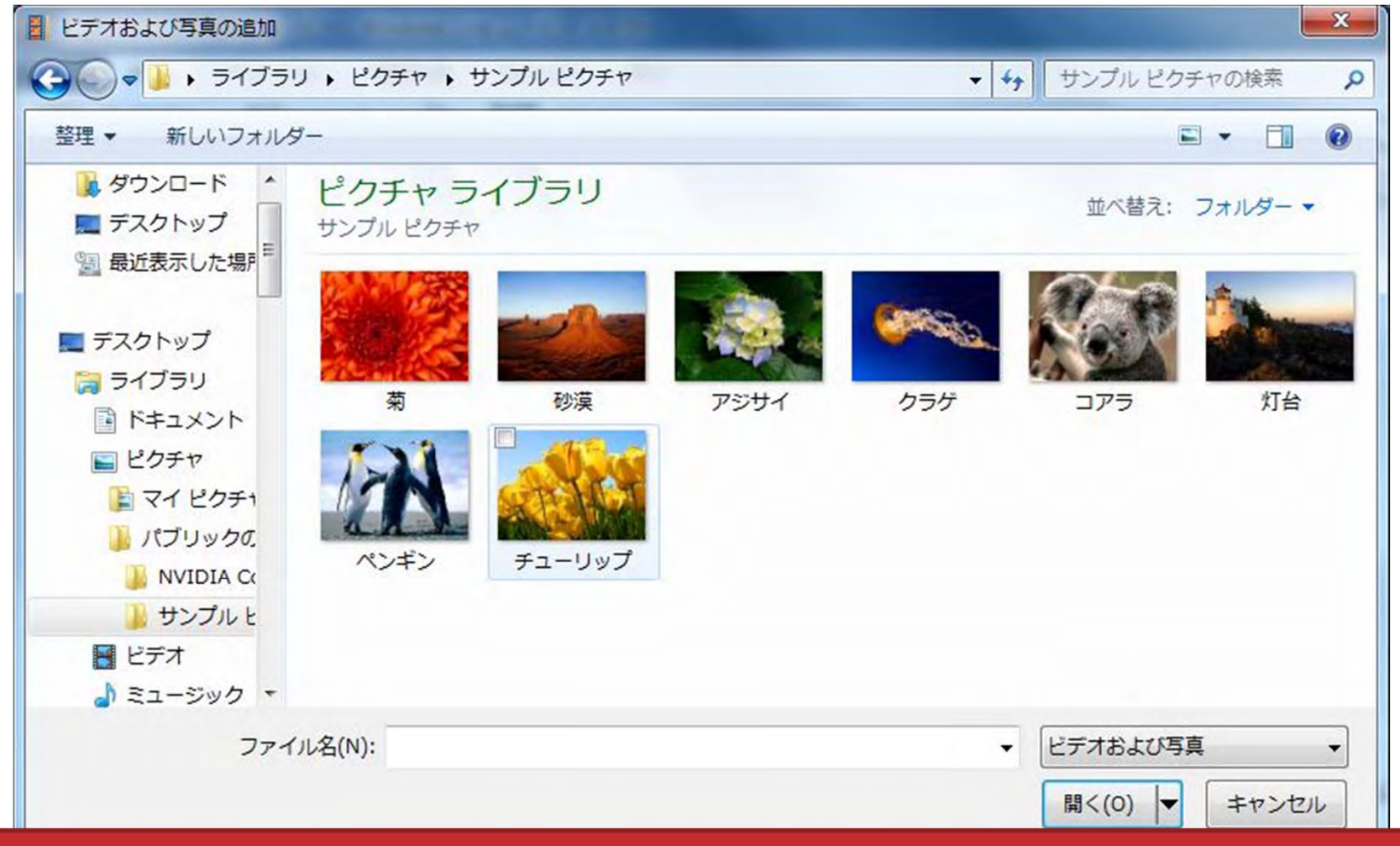

#### デジカメなどで撮影した写真をパソコンに保存する場合、「ピクチャ」というフォルダに保存されることがあります。

## デジカメで撮影したピクチャを選ぶには

|                                                                                                    |                  |                     |          |          |             | -           |          | x |
|----------------------------------------------------------------------------------------------------|------------------|---------------------|----------|----------|-------------|-------------|----------|---|
| ) CAI                                                                                                    | NON_DC (L:) DCIN | 4 <b>▶</b> 105_0402 |          |          | <b>▼</b> 49 | 105_0402の検索 |          | 5 |
| 整理 ▼ 共有 ▼ 書き込む 新                                                                                                    | iしいフォルダー         |                     |          |          |             |             |          | 0 |
|                                                                                                    | IMG_0118         | IMG_0119            | IMG_0120 | IMG_0121 | IMG_0122    | IMG_0123    | IMG_0124 |   |
| <ul> <li>♪ ミュージック</li> <li>※ ホームグループ</li> <li>※ Sakazuki</li> <li>■ コンピューター</li> <li>※ フロッピー ディスク ドライブ</li> </ul>                         | IMG_0125         | IMG_0126            | IMG_0127 | IMG_0128 | IMG_0129    | IMG_0130    | IMG_0131 |   |
| <ul> <li>Windows7_64bit (C:)</li> <li>□ーカル ディスク (D:)</li> <li>BD-ROM ドライブ (E:)</li> <li>OS_TOOLS (F:)</li> <li>BD-RE ドライブ (H:)</li> </ul> | IMG_0132         | IMG_0133            | IMG_0134 | IMG_0135 | IMG_0136    | IMG_0137    | IMG_0138 |   |
| CANON_DC (L:)<br>DCIM<br>104_0330<br>105_0402                                                                                             | IMC 0139         | INC. 0140           | IMG 0141 | IMC 0142 | IMC 0142    | INC 0144    | IMC 0145 |   |
| 106_0404                                                                                                    | 1110_0139        | 100_0140            | 100_0141 | 100_0172 | 100_0113    | 100_014     | 100_0145 |   |

カードリーダーにデジタルカメラのSDカード等を挿入し、フォルダを開いてコンピュー タに必ずコピーします。デジタルカメラのSDカード内から直接追加すると、SDカード をコンピュータから取り外したときに画像が表示されなくなります。

直接SDカードからピクチャを追加

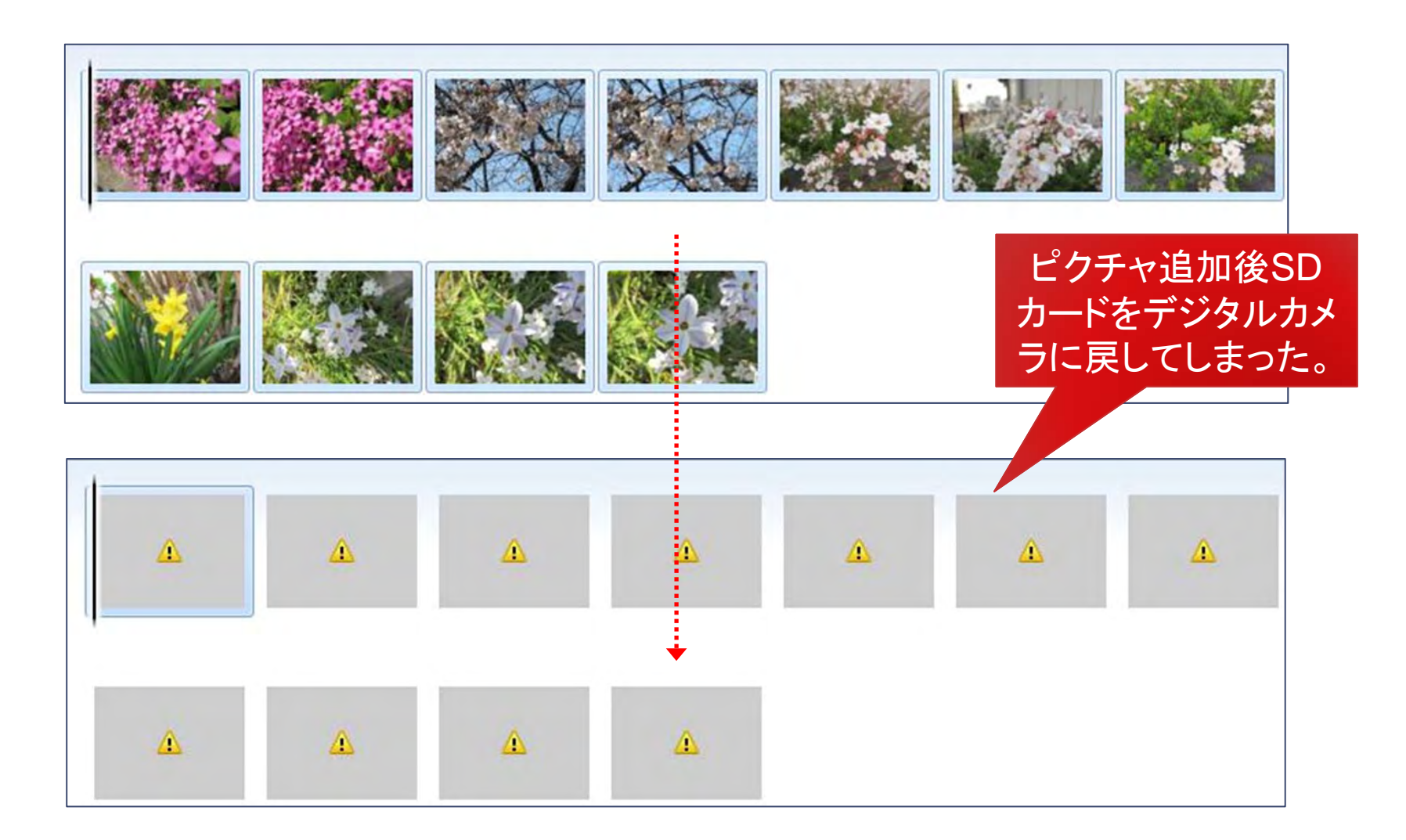

## ひとつのピクチャを追加するには

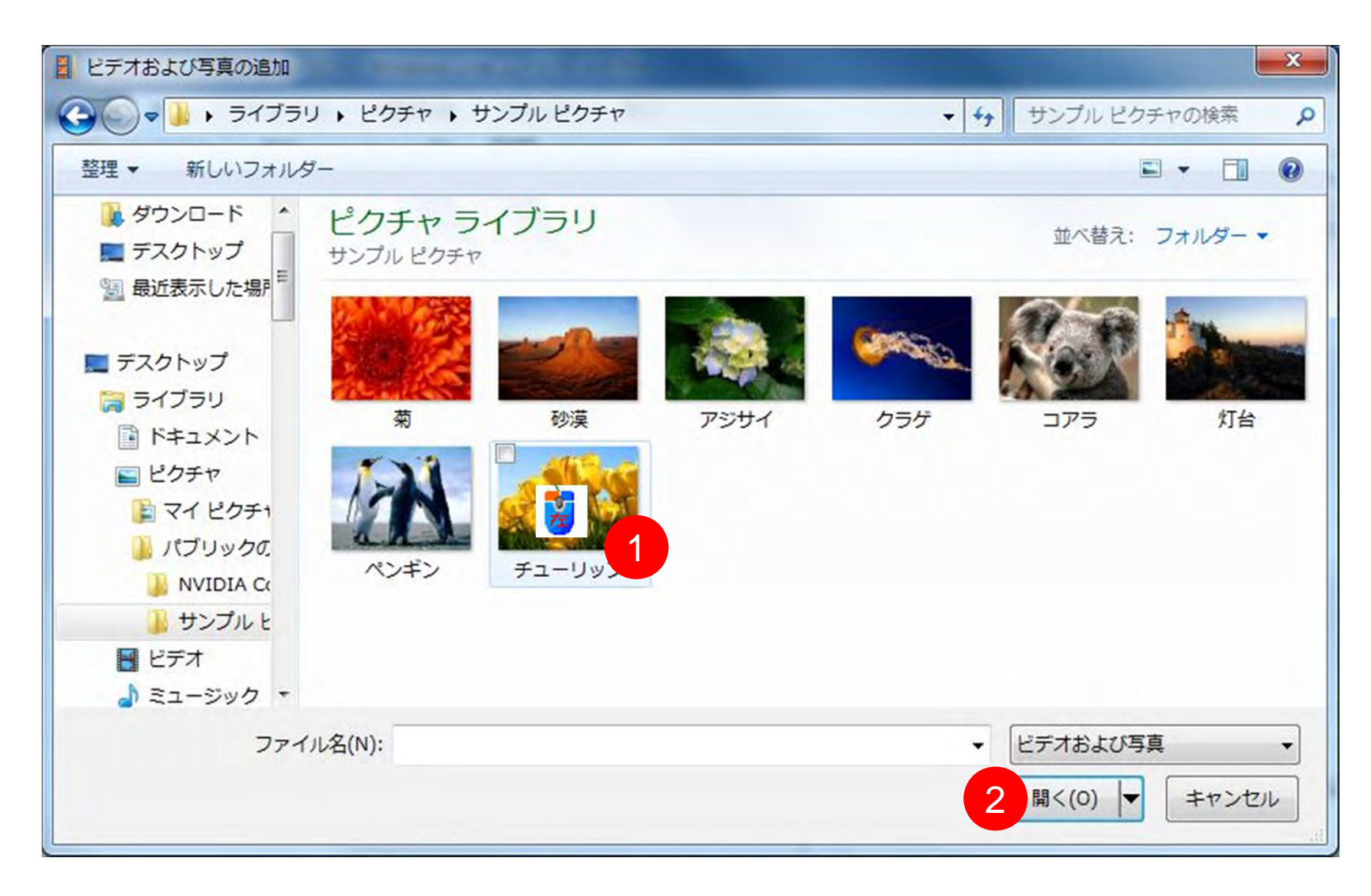

## すべてのピクチャを追加するには

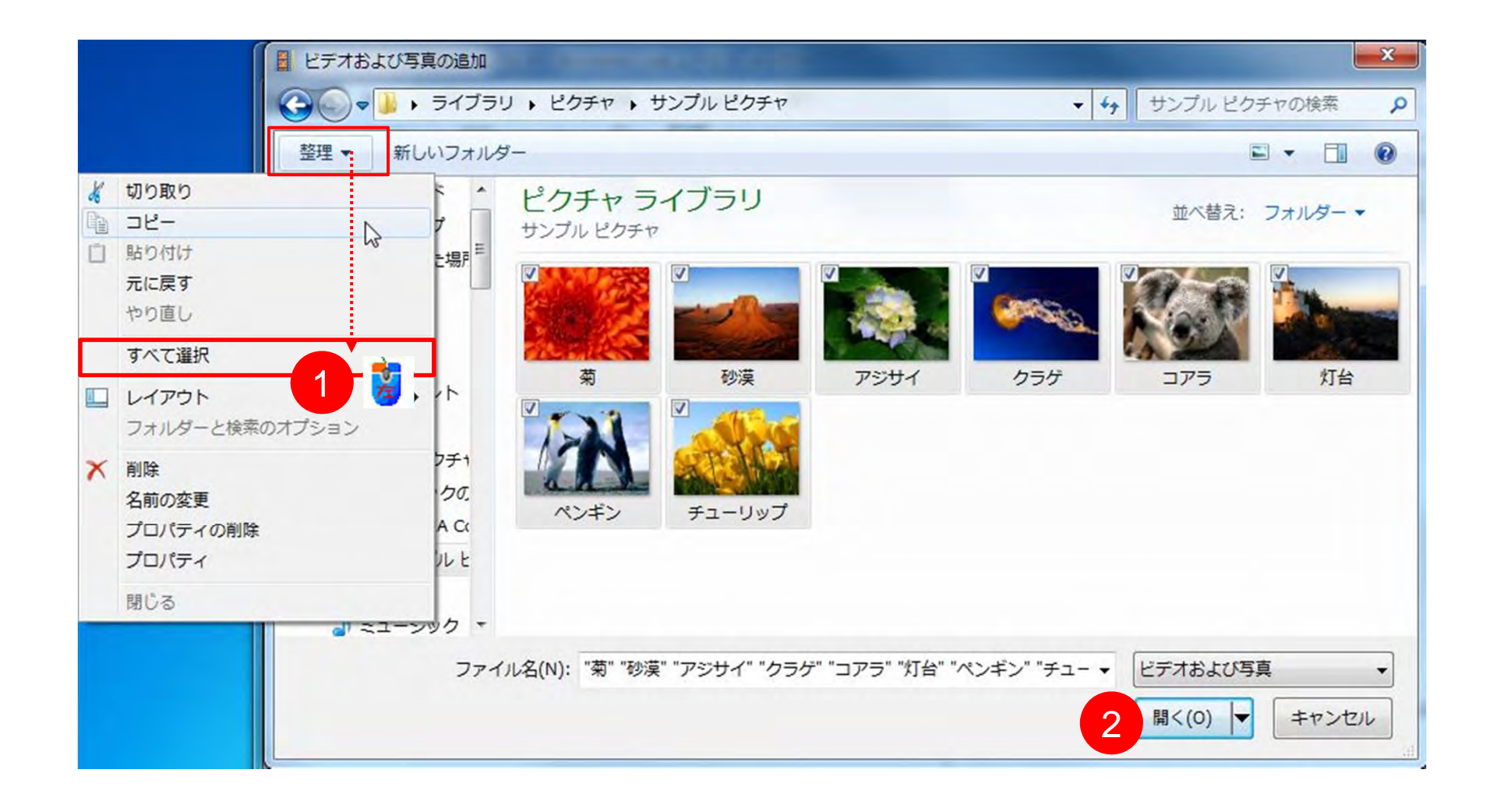

## ピクチャが追加された状態

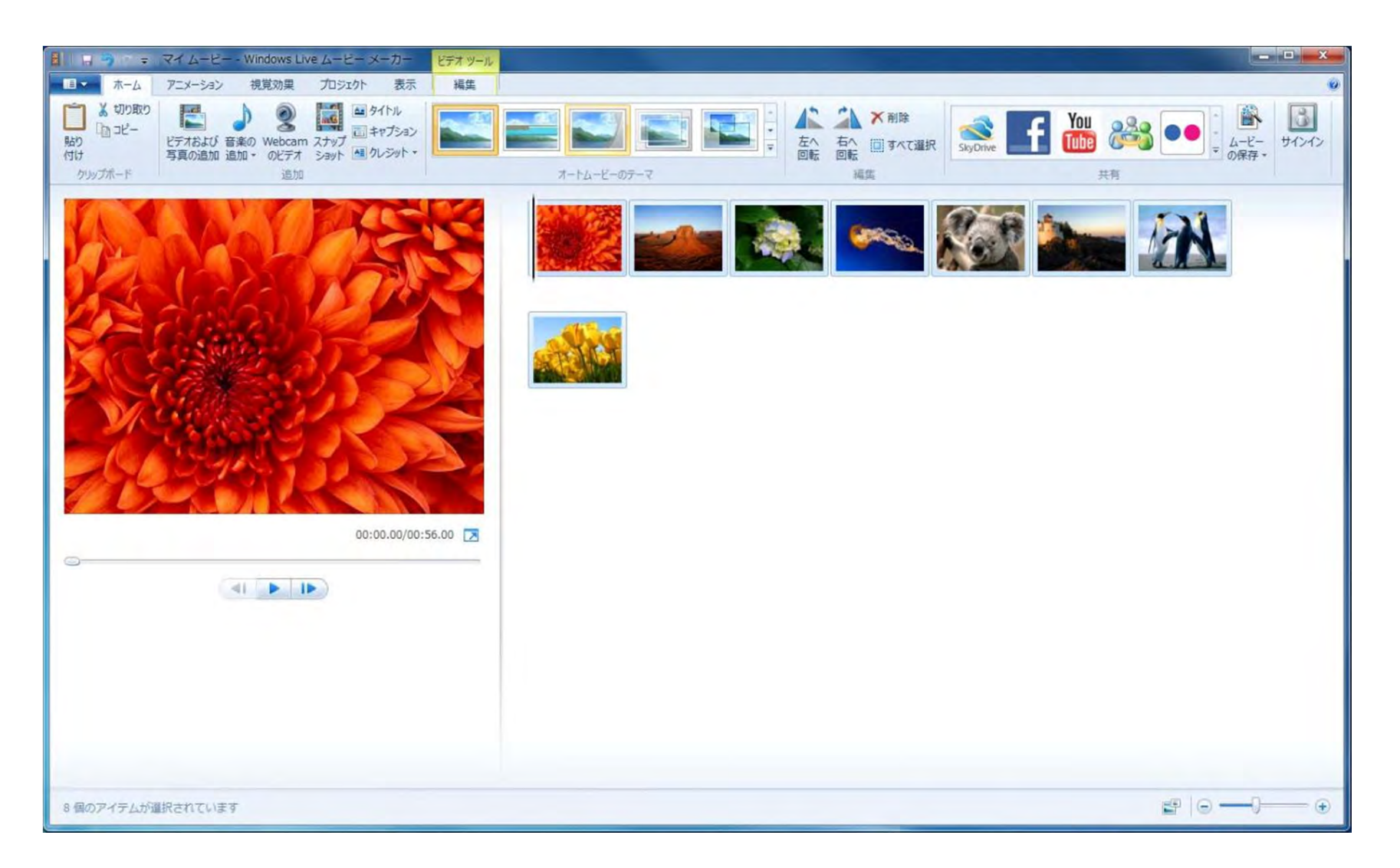

#### 11

#### ピクチャの追加、削除、移動は自由

ピクチャの削除、追加、移動、コピーは後から自由に行えます。 削除しても元のピクチャは削除されませんのでご安心を。

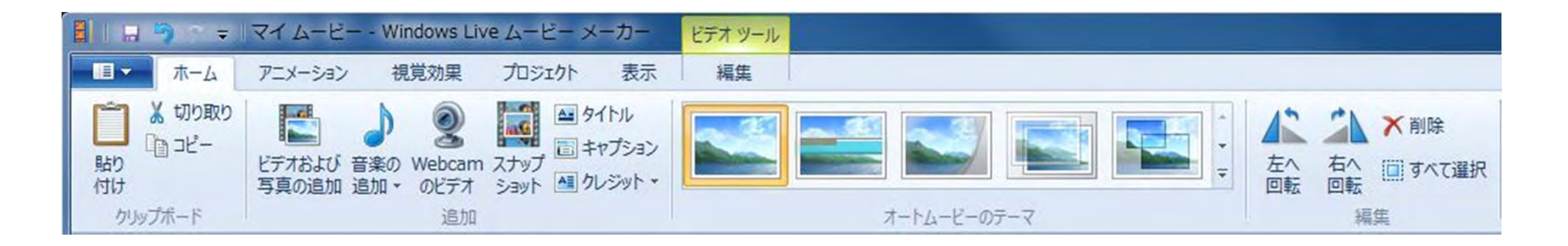

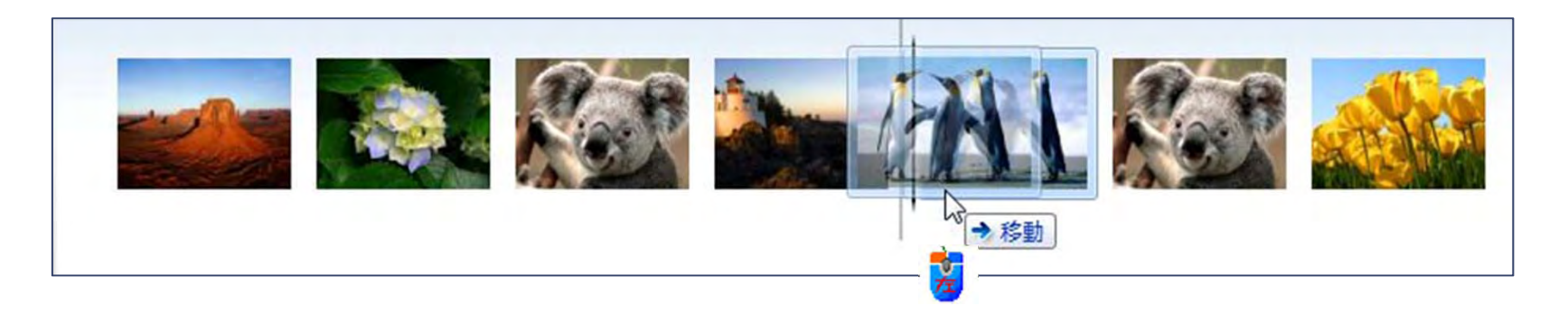

#### 12

### スライドショーをやってみよう

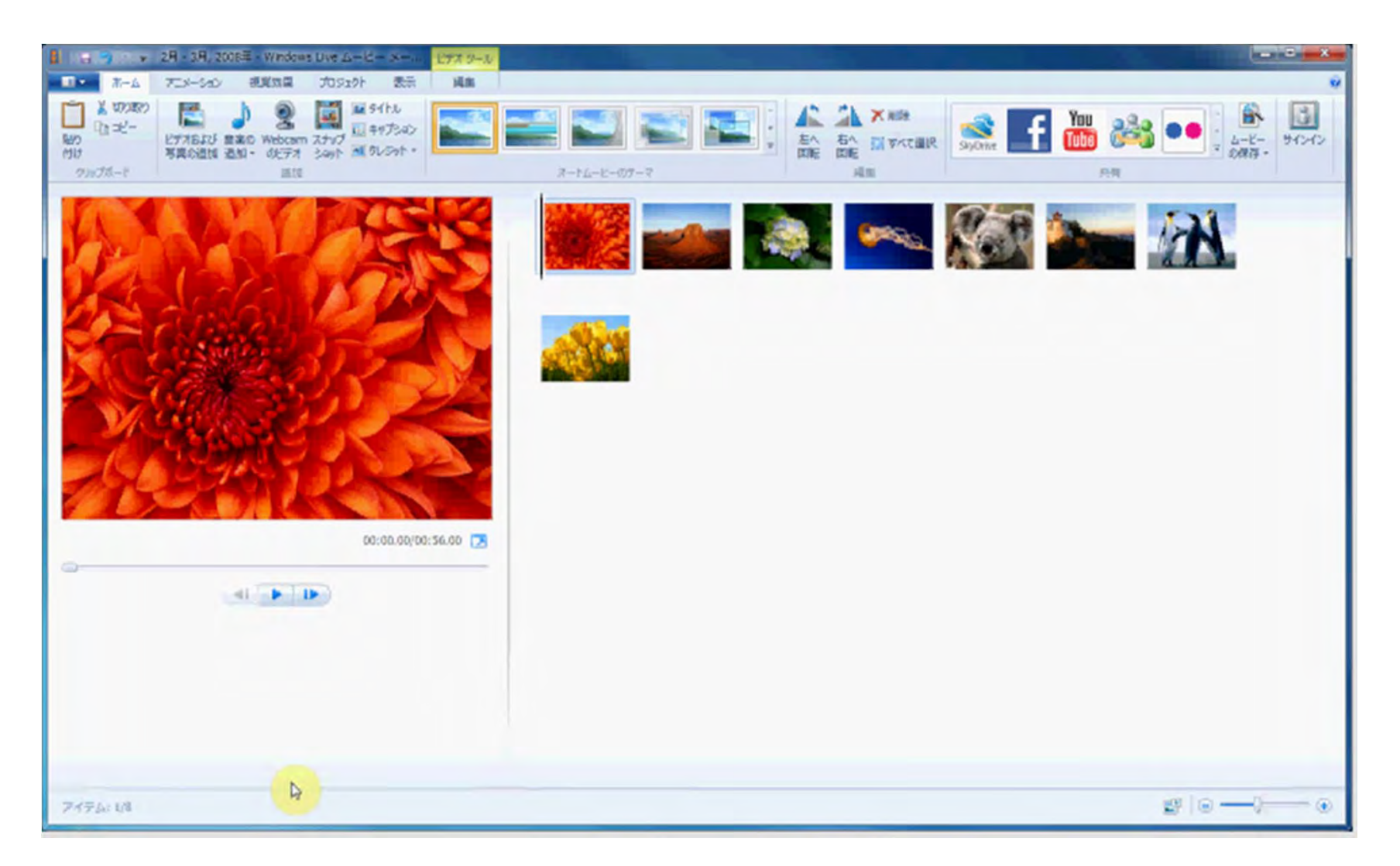

## 全画面プレビュー:解除はEscキーで

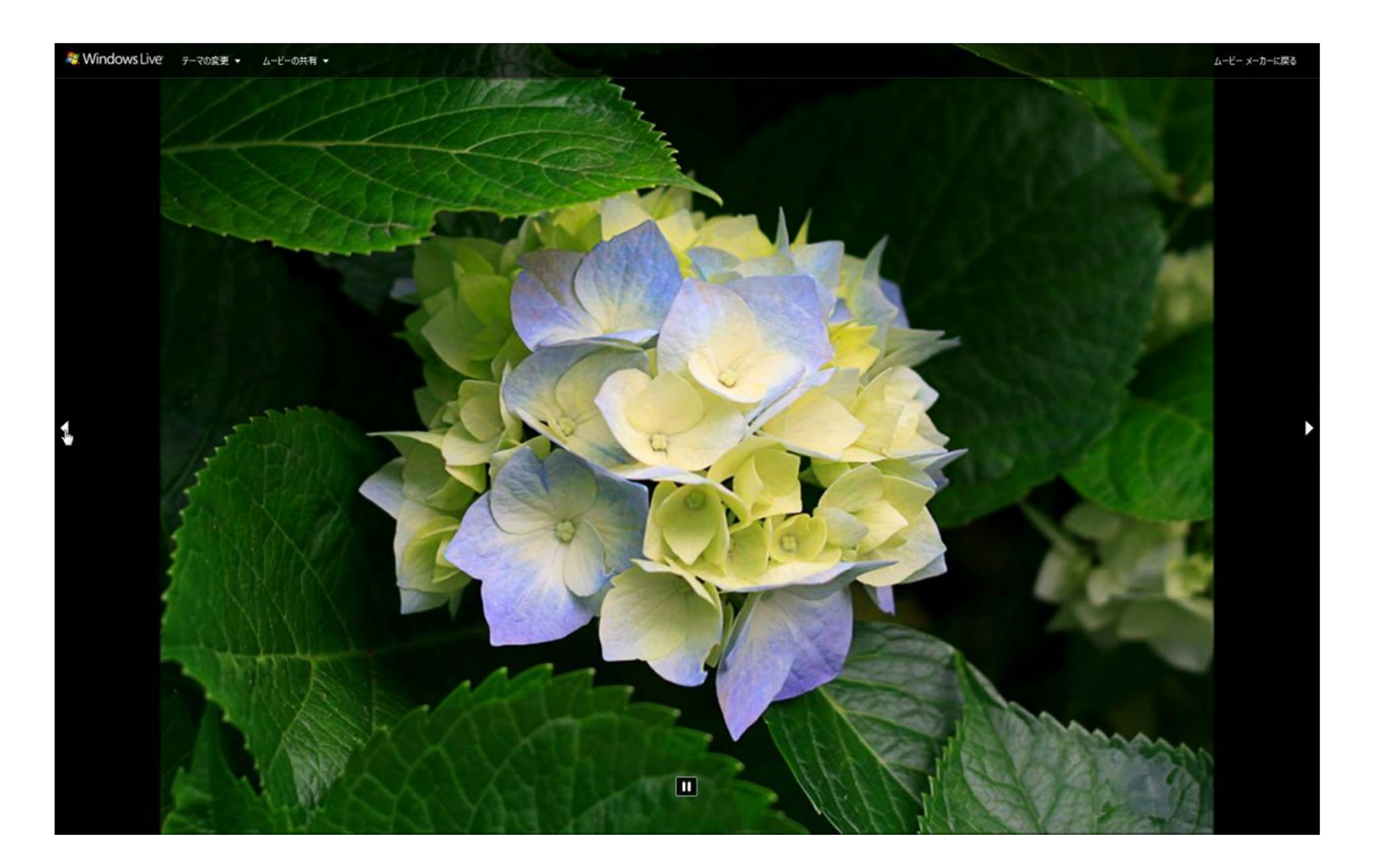

- ムービーを簡単に作成する機能
- タイトル、クレジット、切り替え効果、および特殊効果が自動的に追加
- •テーマは6種類(既定は自動追加なし)

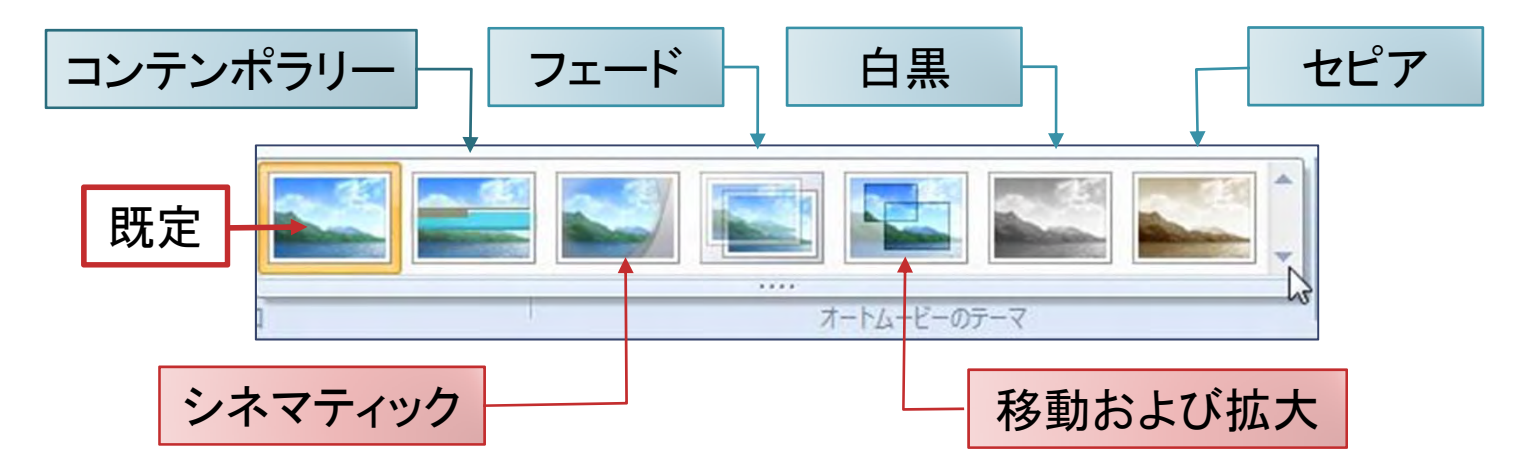

クレジット (credit)とは、クレジットタイトル (credit title)のこと。 「信用」、「信頼」の意味。転じて制作にかかわったキャストやスタッフの「功績」、「権利」の 意味。買い物のクレジットも同じスペル。掛け売り、信用貸しの意味。

## オートムービーのテーマを設定しよう

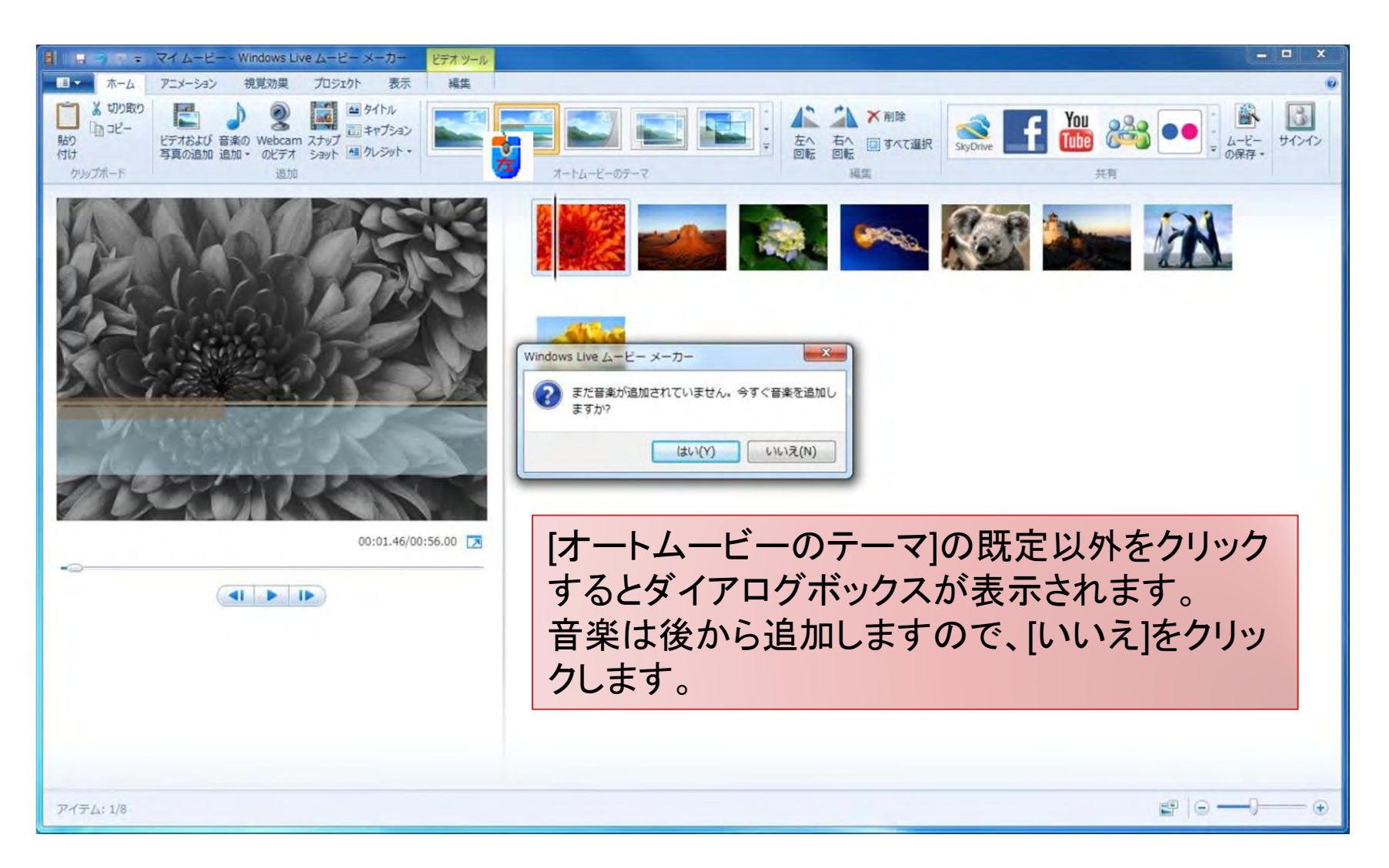

### ムービーが即座に作成されます

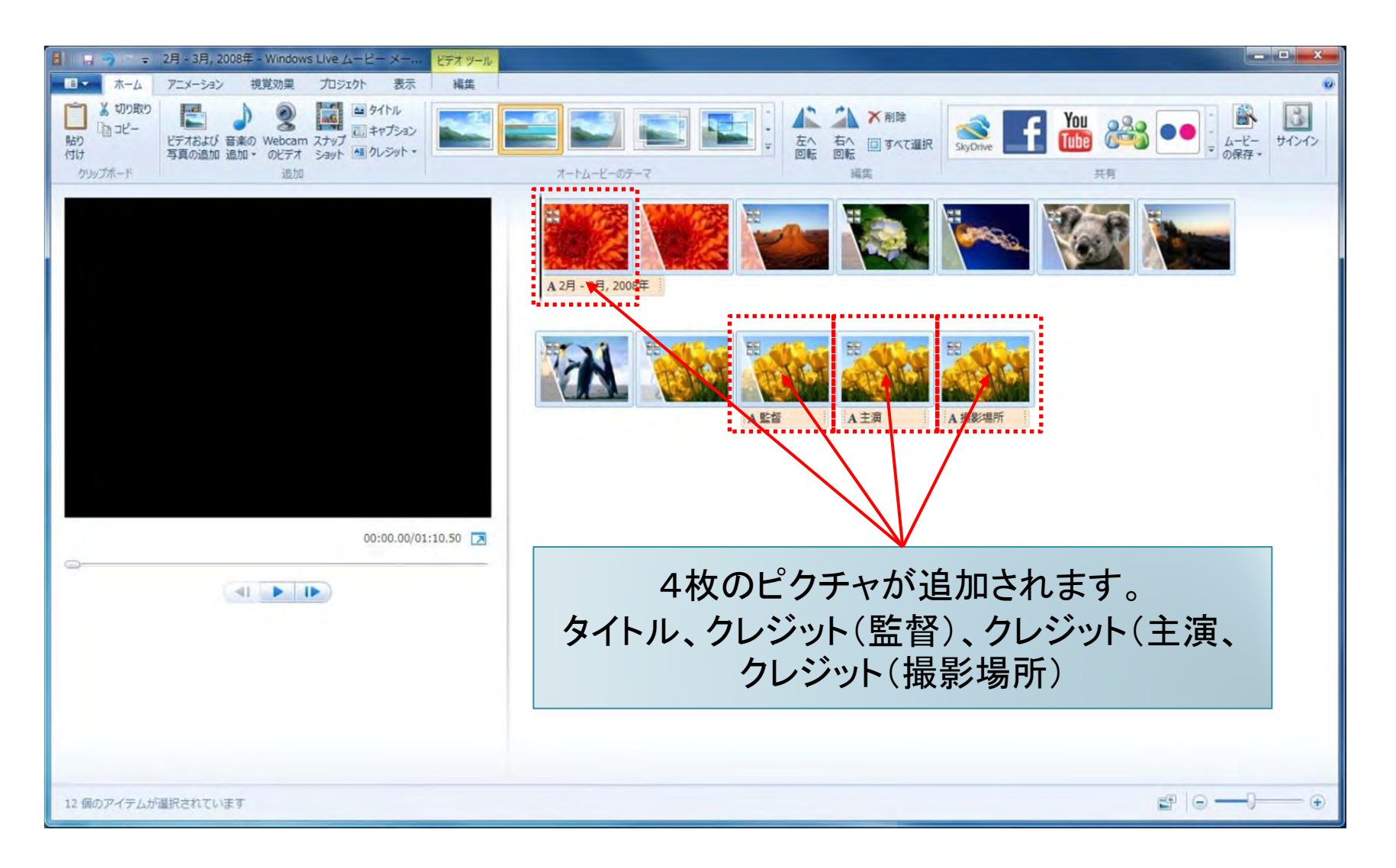

17

### ムービーの再生

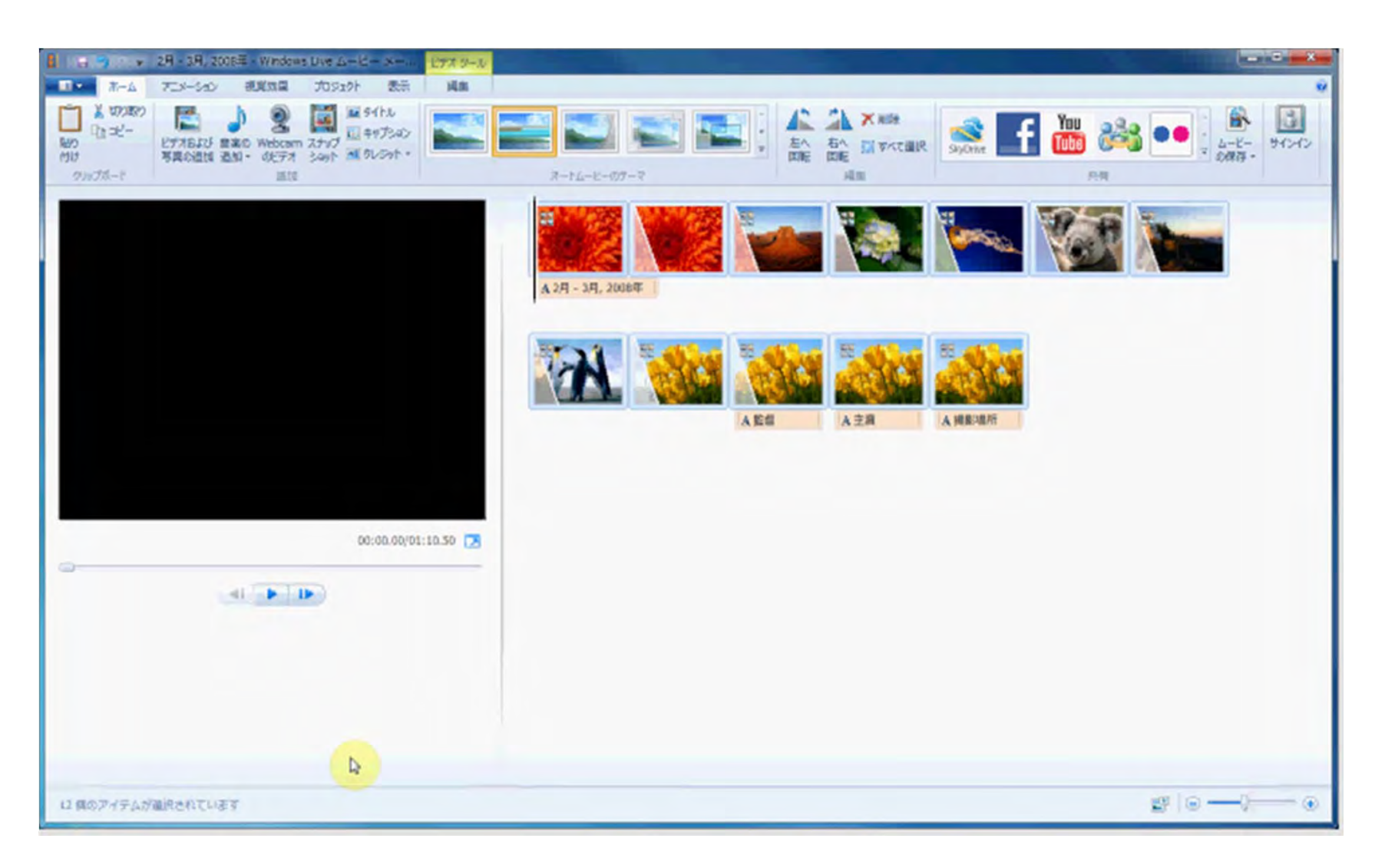

## オートムービーのタイトルは撮影日時

#### オートムービーのテーマが追加するタイトルは、ピクチャの撮影日時を表示しています。

|              | ▼ フライドショー 印刷 亜子メー       | リア洋信する 重き込む 新し   | Nフ+ルガー | 8== <b>-</b> F1       |
|--------------|-------------------------|------------------|--------|-----------------------|
| お気に入り        | ピクチャ ライブラリ<br>サンプル ピクチャ |                  | 並べ     | □ ・ □□<br>替え: フォルダー ▼ |
| デスクトップ       | ── 名前                   | 日付時刻             | タグ サイズ | 評価                    |
| 191 最近表示した場所 | ☑≧菊                     | 2008/03/14 13:59 | 859 KB | ****                  |
|              | ▶ 砂漠                    | 2008/03/14 13:59 | 827 KB | <b>ដែដដ</b> ដ         |
| デスクトップ       | 📰 アジサイ                  | 2008/03/24 16:41 | 582 KB | <b>ដដដដ</b> ដ         |
| 🛜 ライブラリ      | ▶ クラゲ                   | 2008/02/11 11:32 | 758 KB | ដែដដដ                 |
| ■ ドキュメント     | ▶ コアラ                   | 2008/02/11 11:32 | 763 KB | ជ ជ ជ ជ ជ ជ           |
| ■ ピクチャ       | ▶ 灯台                    | 2008/02/11 11:32 | 549 KB | ***                   |
|              | 📓 ペンギン                  | 2008/02/18 5:07  | 760 KB | ដដដដ ដ                |
| ■ マイ ビジテヤ    | ▶ チューリップ                | 2008/02/07 11:33 | 607 KB | ****                  |

#### 2011/04/07

19

タイトルを編集しよう

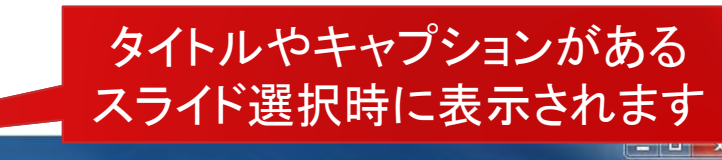

| □ □ □ □ □ = □2月 - 3月, 2008年 - Windows Live ムービーメー… ビデオ ツール テキスト ツール                                                                                                    |   |
|----------------------------------------------------------------------------------------------------|---|
| ■■● ホーム アニメーション 視覚効果 プロジェクト 表示 編集 フォーマット                                                                                                    | 0 |
|                                                                                                    |   |
| 99574-1       東愛       1       1       1       1       1       1       1       1       1       1       1       1       1       1       1       1       1       1       1       1       1       1       1       1       1       1       1       1       1       1       1       1       1       1       1       1       1       1       1       1       1       1       1       1       1       1       1       1       1       1       1       1       1       1       1       1       1       1       1       1       1       1       1       1       1       1       1       1       1       1       1       1       1       1       1       1       1       1       1       1       1       1       1       1       1       1       1       1       1       1       1       1       1       1       1       1       1       1       1       1       1       1       1       1       1       1       1       1       1       1       1       1       1       1       1       1 |   |
|                                                                                                    |   |
| キャプション 1/4                                                                                                    |   |

タイトルのテキストボックスで編集

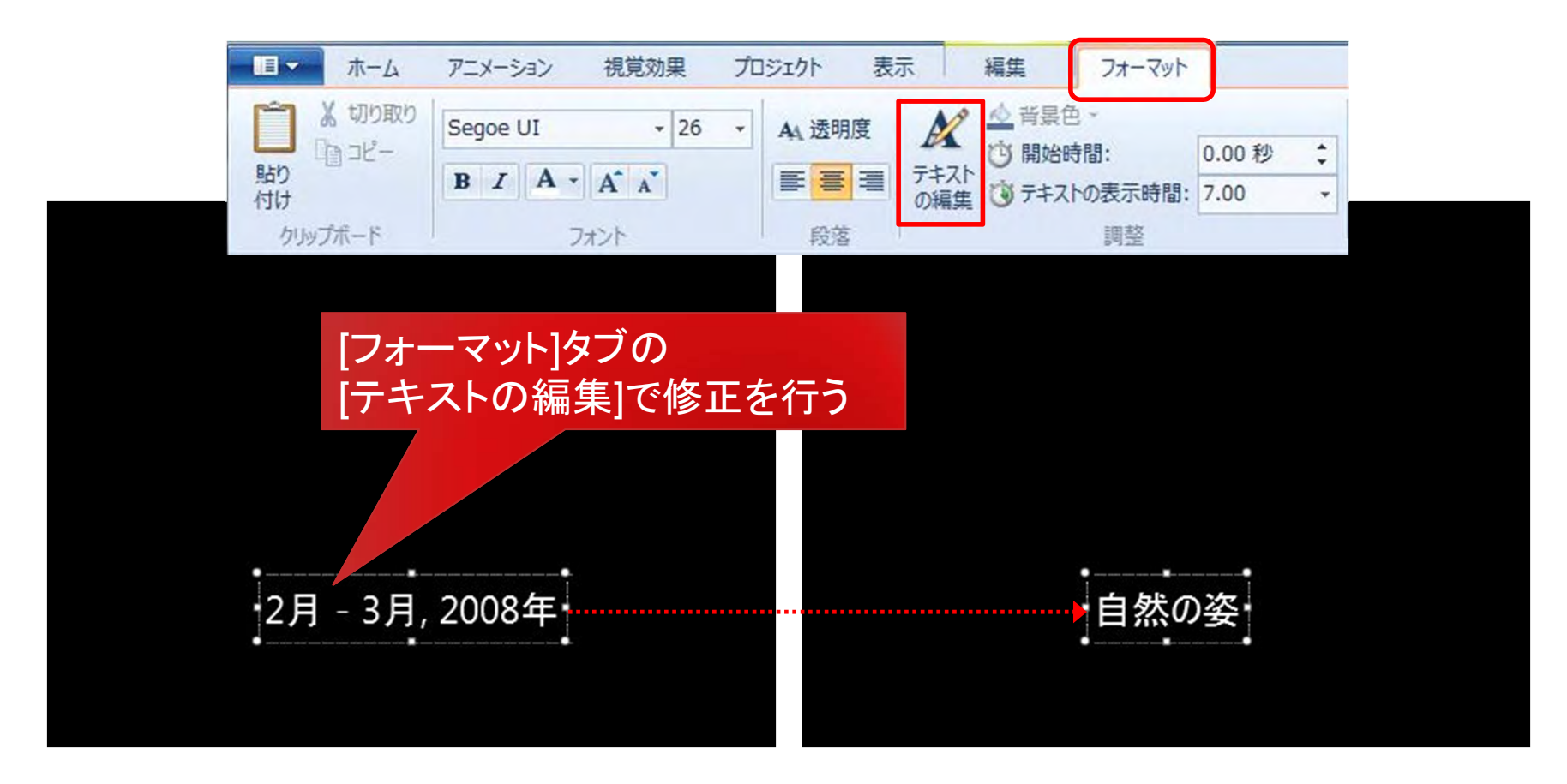

キャプション(caption):見出し、説明文、タイトル

## タイトルの開始位置を変えるには

タイトルは、通常先頭から開始されますが、任意の位置から開始することができます。 タイトルの表示されているバーをドラッグして任意の位置まで移動させます。

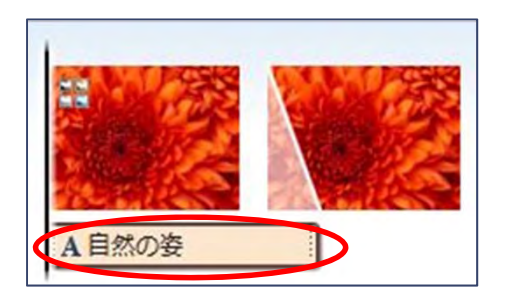

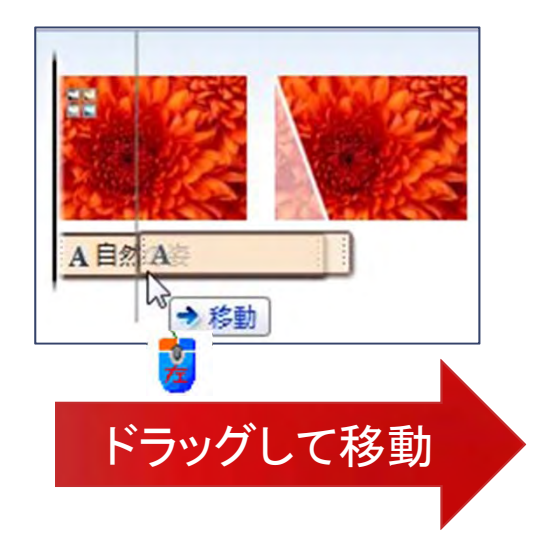

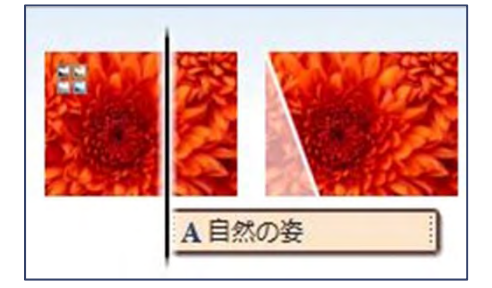

クレジットを編集しよう

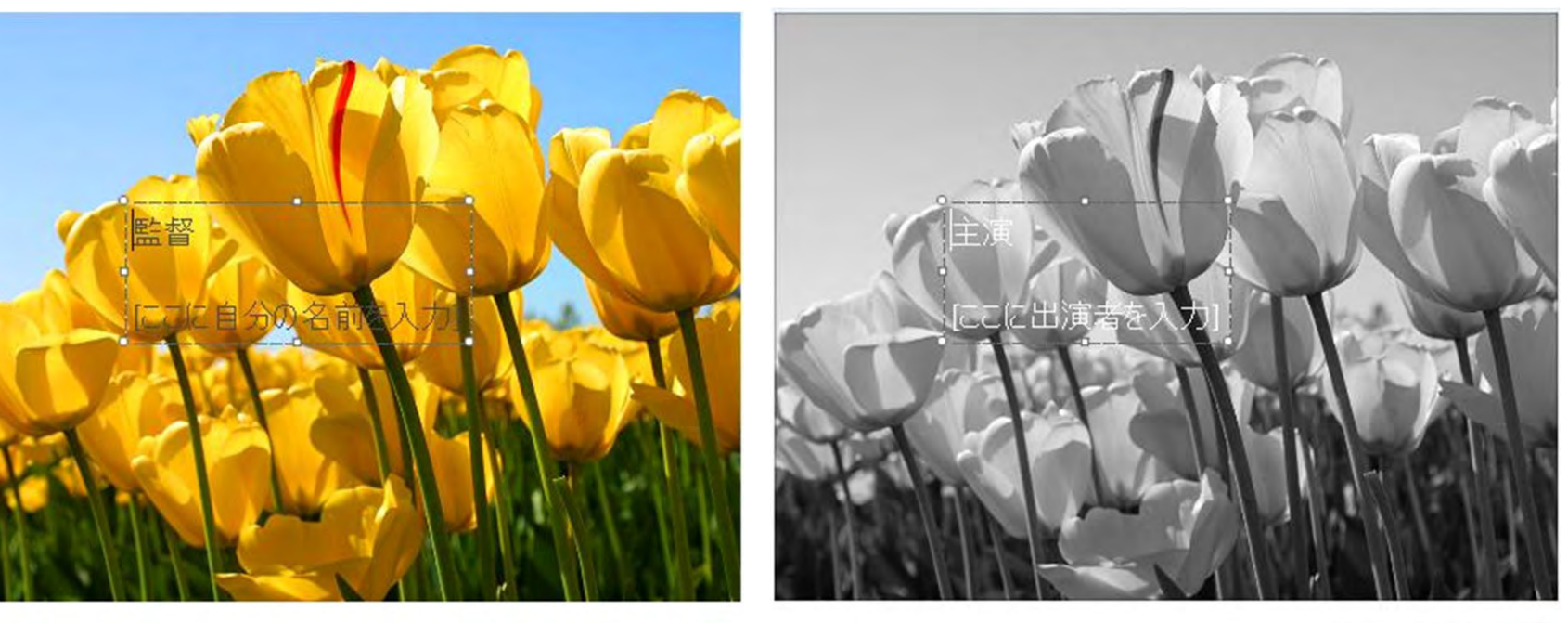

00:56.50/01:10.50 💌

00:49.50/01:10.50 🔀

テキストボックスの移動は手動で

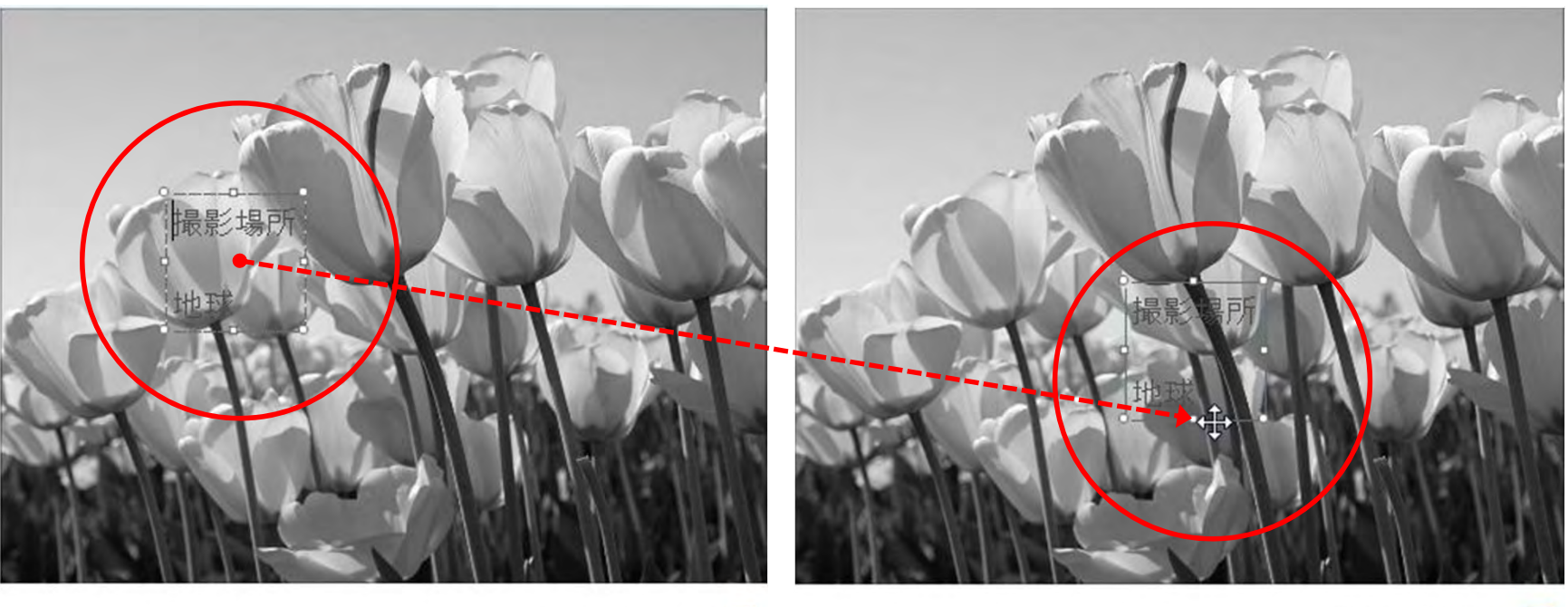

01:03.50/01:10.50 🔀

01:03.50/01:10.50

プロジェクトの保存とムービーの保存

・プロジェクトの保存:作成したムービーを後から編集するため
・ムービーの保存:作成したムービーを公開する(再生専用)

|                                     | WindowsLive/>-                       | ーピーメーカー                             |                      |                    |
|-------------------------------------|--------------------------------------|-------------------------------------|----------------------|--------------------|
|                                     | Witto Bet                            | 加球の自然                               |                      |                    |
|                                     | 地球の自然                                |                                     |                      |                    |
| ビデオ ライブラ<br>WindowsLiveムービーメ        | リ<br>-カ-                             |                                     | 並べ替え:                | フォルダー マ            |
| ビデオ ライブラ<br>WindowsLiveムービーメ        | リ<br>-カー<br>日付時刻                     | 種類                                  | 並べ替え:<br>サイズ         | フォルダー ▼<br>長さ      |
| ビデオ ライブラ<br>WindowsLiveムービーメ<br>回名前 | リ<br>ーカー<br>日付時刻<br>2011/04/06 18:50 | 種類<br>Windows Live ムービー メーカー プロジェクト | 並べ替え:<br>サイズ<br>21 K | フォルダー ▼<br>長さ<br>B |

25

## プロジェクトとして保存するには

| 〕新規プロジェクト( <u>N</u> )     | <ul> <li>■ ブロジェクトの保存</li> <li>● ● ● ● ● ● ● ● ● ● ● ● ● ● ● ● ● ● ●</li></ul> | <ul> <li>✓ </li> <li>✓ WindowsLiveムービーメー</li> </ul> |
|---------------------------|-------------------------------------------------------------------------------|-----------------------------------------------------|
| イプロジェクトを開く( <u>O</u> )    | 整理 ▼ 新しいフォルダー                                                                 |                                                     |
| プロジェクトの保存(S)              |                                                                               | 並べ替え: フォルダー ▼                                       |
|                           | 检索条件(                                                                         | こ一致する項目はありません。                                      |
|                           |                                                                               |                                                     |
| ムービーのアップロード( <u>P</u> ) ▶ | ■ ドキュメント                                                                      |                                                     |
|                           |                                                                               |                                                     |
| ▲ービーの保存(M)                | <ul> <li>ビデオ</li> <li>マイ ビデオ</li> </ul>                                       |                                                     |
| デバイフからの語ンジン(の)            | WindowsL                                                                      |                                                     |
| 「「「(1×)」ついまでの( <u>レ</u> ) |                                                                               |                                                     |
| オプション(1)                  | ファイル名(N):地球の自然                                                                |                                                     |
|                           | ファイルの種類(1): ムービー メーカー ノロジェクト                                                  | A                                                   |
| ) バージョン情報(U)              | → フォルダーの非表示                                                                   | 保存(S) キャンセル                                         |
|                           |                                                                               |                                                     |

## ムービーとして保存するには

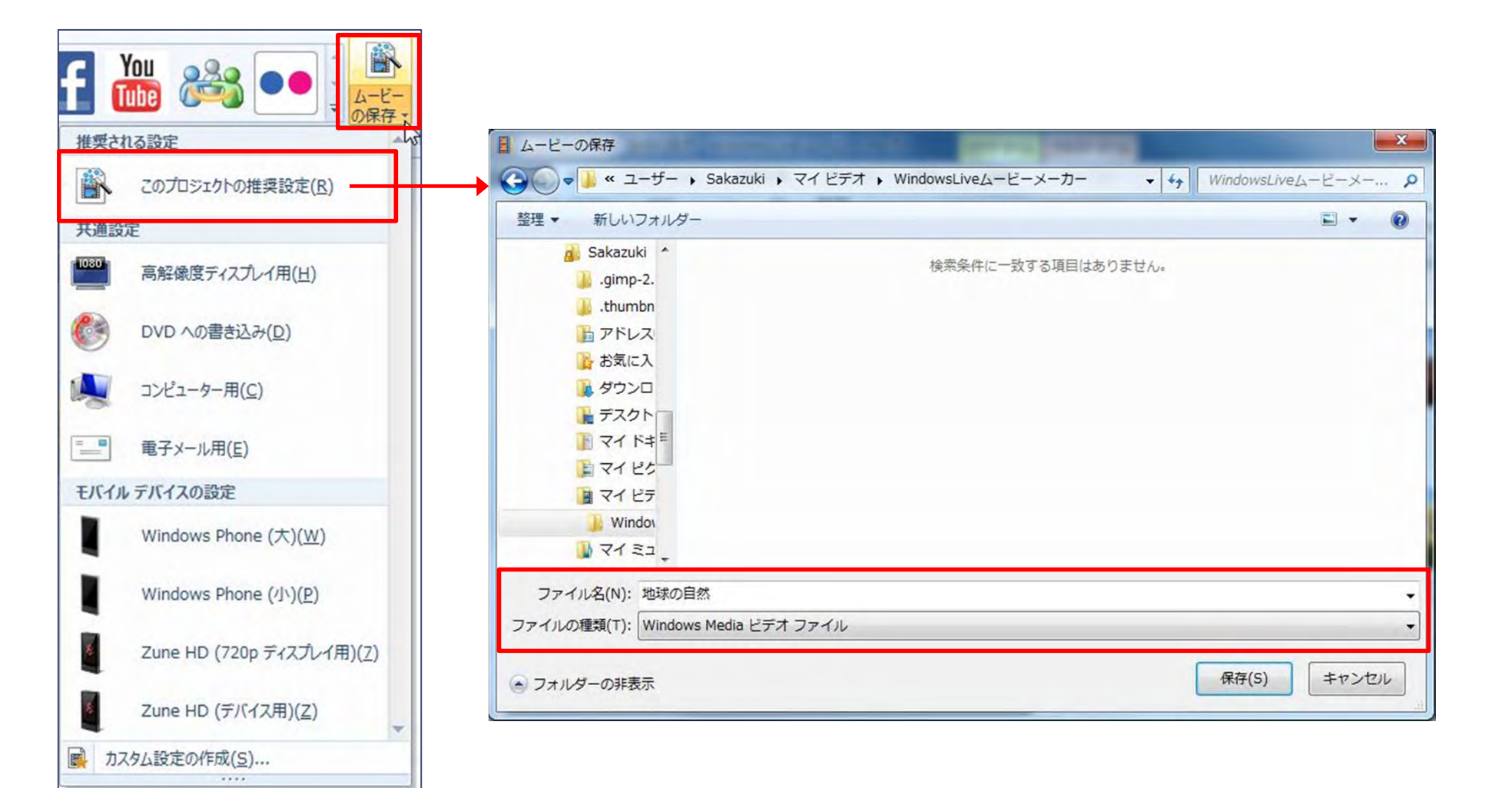

26

ムービーとして保存すると

| & Windows Live ムービー メーカー | ×     |
|--------------------------|-------|
| ムービーの保存: 9% 完了           |       |
|                          |       |
|                          | キャンセル |

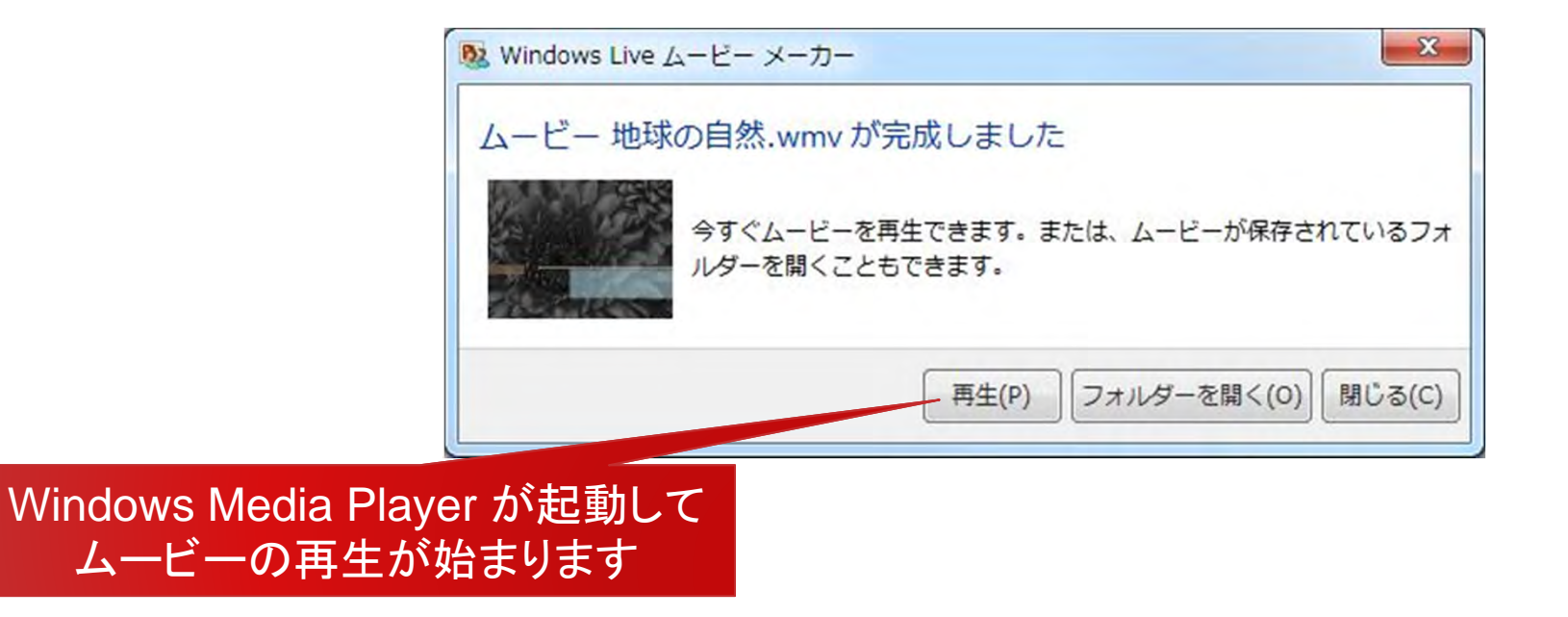